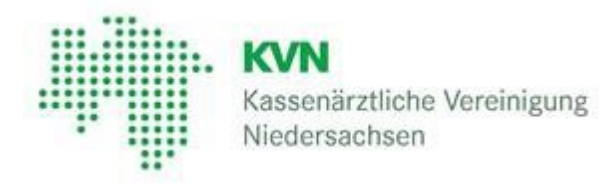

# **KVN-Portal**

# das Onlineportal der KVN

Dokumentation für Microsoft Windows

Version 7.3 vom 15.02.2023 Kassenärztliche Vereinigung Niedersachsen

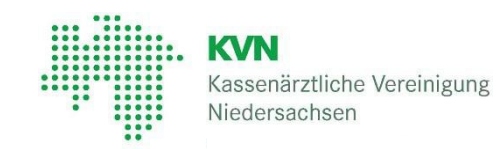

# Inhaltsverzeichnis

| 1. <i>I</i> | Allgemein                                                           | 3  |
|-------------|---------------------------------------------------------------------|----|
| 1.1         | Unterstützte Betriebssysteme und Internet Browser                   | 3  |
| 2. /        | Anmeldung am KVN-Portal und Zugang einrichten                       | 4  |
| 2.1         | Anmeldung                                                           | 4  |
| 2.2         | VPN Verbindung herstellen                                           | 5  |
| 2.3         | Installation des Browser Plug-In                                    | 5  |
| 2.3         | .1Das Plug-In ist installiert, stellt aber die Verbindung nicht her | 6  |
| 2.3         | .2Neuinstallation / Deinstallation des Plug-In                      | 6  |
| 2.4         | Symbolerklärung                                                     | 7  |
| 3. <i>A</i> | Abmelden vom KVN-Portal                                             | 7  |
| 4. E        | Besonderheiten                                                      | 8  |
| 5. H        | Häufige Fragen                                                      | 9  |
| 5.1         | Anforderungen                                                       | 9  |
| 5.2         | Desktop Firewall und Virenscanner:                                  | 9  |
| 6. ł        | Kontakt                                                             | 10 |
| 7. Glo      | ossar                                                               | 10 |

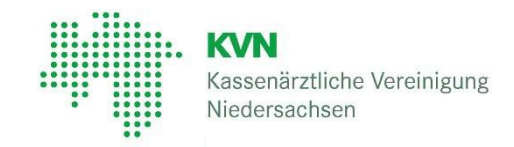

## 1. Allgemein

Der Zugang zum KVN-Portal erfolgt auf Basis des Virtual Private Network (dt. virtuelles privates Netz; kurz VPN) mit SSL-Technik der Kassenärztlichen Vereinigung Niedersachsen. Für den verschlüsselten Zugang zum KVN-Portal stellen wir Ihnen ein kostenloses Browser-Plug-Inzur Verfügung, welches <u>einmalig</u> auf Ihrem Computer installiert werdenmuss.

Die Installation erfolgt über den Anmeldeprozess. Nach erfolgreicher Anmeldung wird automatisch eine Webseite zum Download und zur Installation des Plug-Insangezeigt.

Lesen Sie vor der Installation die Informationen zur Nutzung des KVN-Portals Bei der Installation des Citrix Secure Access Plug-In wird evtl. kurzfristig die Netzwerkverbindung unterbrochen. Programme, die eine Netzwerkverbindung benötigen, sind vorher zu schließen.

#### 1.1 Unterstützte Betriebssysteme und Internet Browser

| Betriebssystem       | Internet Browser                |
|----------------------|---------------------------------|
| Microsoft Windows 10 | Edge / Mozilla Firefox / Chrome |
| Microsoft Windows 11 | Edge / Mozilla Firefox / Chrome |

Der Browser Opera und anbieterabhängige Browser, wie z.B. T-Online oder AOL, werden aktuell nicht unterstützt.

Bitte beachten Sie auch die Informationen bei "Aktueller Hinweis" auf der Webseite der KVN!

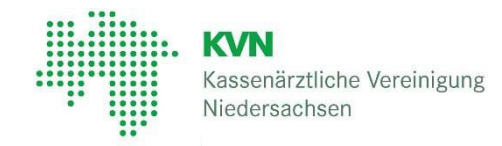

### 2. Anmeldung am KVN-Portal und Zugang einrichten

#### 2.1 Anmeldung

Rufen Sie die Internetseite der KV Niedersachsen (https://www.kvn.de) auf und klicken oben rechts **KVN-Portal Login.** 

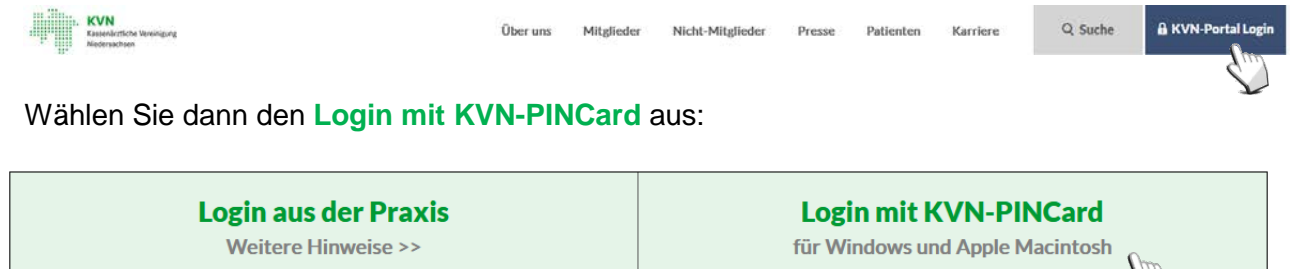

Für die Anmeldung klicken Sie auf Schaltflächen Microsoft Windows Login mit KVN-PINCard

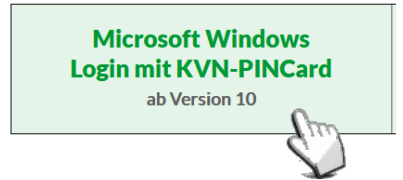

Geben in der nachfolgenden Maske Ihren Benutzernamen und Ihr persönliches Passwort ein.

Klicken auf die anschließend auf "Anmelden"

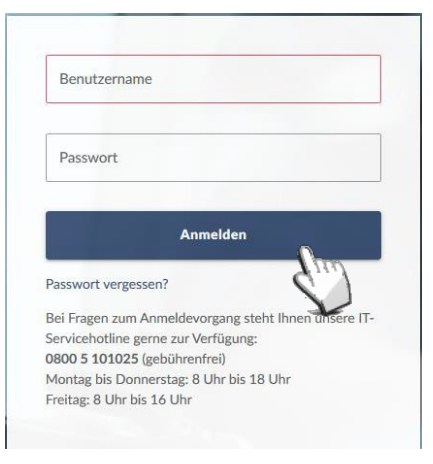

Im nächsten Schritt, geben Sie den Autorisierungscode ein, den Sie mit Ihrer KVN-PINCard erzeugt haben.

| Antwort        |          |          |
|----------------|----------|----------|
|                |          |          |
|                | Anmelden | <u>)</u> |
|                |          | 11T      |
| Jahon Sin Ihre |          |          |

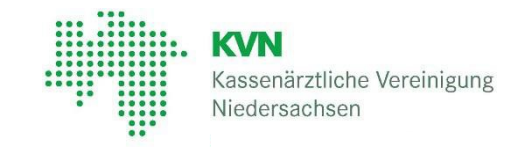

#### 2.2 VPN Verbindung herstellen

Nach erfolgreicher Eingabe des Autorisierungscodes, wird die VPN-Verbindung automatisch hergestellt und Sie werden auf Ihrer persönlichen Startseite mit Namen begrüßt. Sie haben das KVN-Portal erreicht, wenn Ihnen im Anschluss oben rechts der Button "Logout" angezeigt wird.

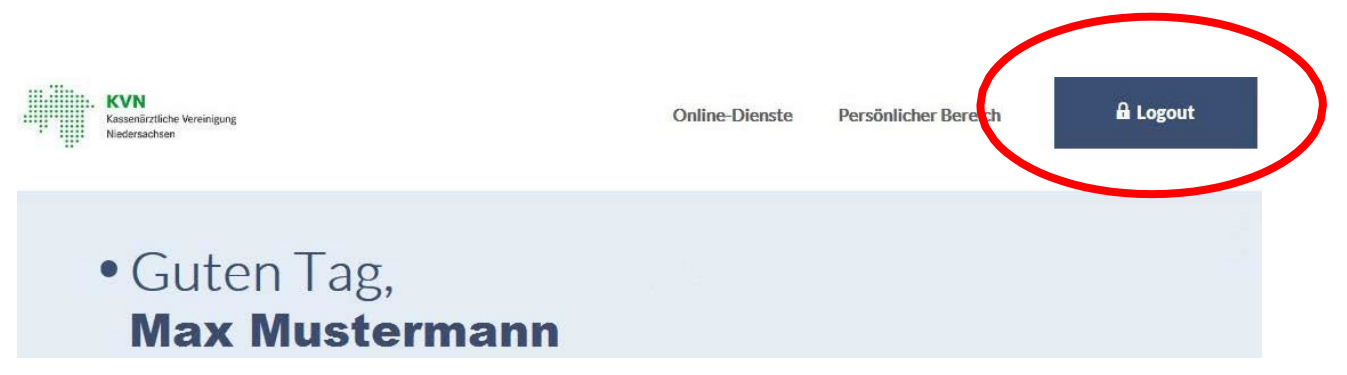

#### 2.3 Installation des Browser Plug-In

Wurde das Citrix Secure Access Plug-In noch nicht auf Ihrem Computer installiert bzw. nicht gestartet, erscheint die angezeigte Webseite mit einer Download-Schaltfläche. Die Webseite wird Ihnen so lange angezeigt, bis das Browser Plug-In installiert wurde.

Der Zugang zum KVN-Portal erfolgt auf Basis des Virtual Private Network (dt. virtuelles privates Netz; kurz VPN) mit SSL-Technik der Kassenärztlichen Vereinigung Niedersachsen. Für den verschlüsselten Zugang zum KVN-Portal stellen wir Ihnen ein kostenloses Browser-Plug-In zur Verfügung, welches einmalig auf Ihrem Computer installiert werden muss.

Wenn Das NetScaler Gateway Plug-In nicht installiert ist, klicken Sie auf 'Download', um die Software zu installieren und die Verbindung automatisch herzustellen.

Wenn ein Proxyserver konfiguriert ist, müssen Sie 'localhost' im Webbrowser als Proxyausnahme hinzufügen.

Weitere Informationen erhalten Sie vom Helpdesk oder Systemadministrator.

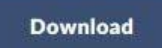

So installieren Sie das NetScaler Gateway Plug-In für Windows

- 1. Klicken Sie auf Download.
- 2. Klicken Sie im Dialogfeld 'Dateidownload' auf Ausführen.
- 3. Klicken Sie im Webbrowser-Dialogfeld auf Ausführen, um das NetScaler Gateway Plug-In für Windows zu installieren.

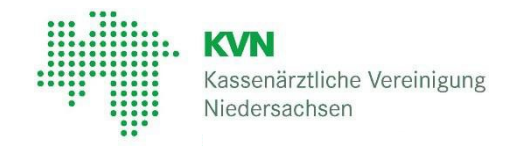

Zur Installation / Deinstallation des Citrix Secure Access Plug-In benötigen Sie Administrationsrechte auf Ihrem Computer.

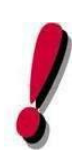

Lesen Sie vor der Installation die Informationen zur Nutzung des KVN-Portals Bei der Installation des Citrix Secure Access Plug-In wird kurzfristig die Netzwerkverbindung unterbrochen. Programme, die eine Netzwerkverbindung

benötigen, sollten vorher geschlossenwer-den.

Je nach Sicherheitseinstellungen und Typ Ihres Browsers, wird Ihnen Citrix Secure Access Plug-In zum Download angeboten und muss in einem beliebigen Verzeichnis auf Ihrem Computer gespeichert und von dort ausgeführt werden. Nach dem erfolgreichen Download, starten Sie das Setup indem Sie die Datei "*AGEE\_setup.exe"* ausführen.

Folgen Sie den Anweisungen des Installationsassistenten. Nach erfolgreicher Installation werden Sie in das KVN-Portal weitergeleitet.

Der Installationsvorgang ist **einmal** pro PC erforderlich. Das Citrix Secure Access Plug-In wird zukünftig bei jedem Rechnerstart geladen und veranlasst die sichere Verbindung zum KVN-Portal.

#### 2.3.1 Das Plug-In ist installiert, stellt aber die Verbindung nicht her

Wurde das Citrix Secure Access Plug-In bereits installiert, kann jedoch keine Verbindung aufbauen, prüfen Sie bitte die Einstellung der Firewall. Geben Sie dort das Citrix Secure Access (inbound), Citrix Secure Access Endpoint Analysis (inbound) und Citrix Secure Access AllwaysOn Service (inbound) frei. Anschließend werden Sie zum KVN-Portal weitergeleitet.

#### 2.3.2 Neuinstallation / Deinstallation des Plug-In

Zur Neuinstallation oder Deinstallation führen Sie die Datei *"AGEE\_setup.exe"* erneut aus. Der Windows Installationsassistent wirdgestartet.

Über "Reparieren" wird das Citrix Secure Access Plug-In erneutinstalliert. Nach einer Reparatur-Installation kann ein Neustart des VPNs bzw. des Computers erforderlichsein.

Über "Entfernen" wird das Citrix Secure Access Plug-In deinstalliert. Die Deinstallation kann ebenfalls über die Systemsteuerung durchgeführt werden.

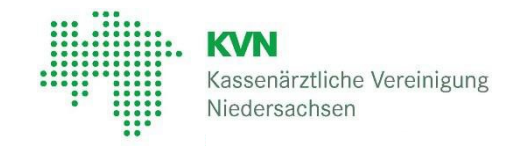

#### 2.4 Symbolerklärung

In der Taskleiste wird Ihnen nach der erfolgreichen Installation ein zusätzliches Icon für das Citrix Browser Plug-In angezeigt.

| Betriebssystem           | Symbol              | Version    | Bedeutung                                                                                                    |
|--------------------------|---------------------|------------|----------------------------------------------------------------------------------------------------|
| Windows 10<br>Windows 11 | Graues Symbol 👌 🕞 😭 | 22.2.1.103 | Das Citrix Secure<br>Access Plug-In ist<br>installiert, aber die<br>Verbindung zur KVN<br>ist nicht hergestellt. |
| Windows 10<br>Windows 11 | Blaues Symbol       | 22.2.1.103 | Die VPN-Verbindung<br>zur KVN ist aufgebaut.                                                                     |

# 3. Abmelden vom KVN-Portal

Melden Sie sich immer vom KVN-Portal ab! Klicken Sie dazu auf den Button "Logout"

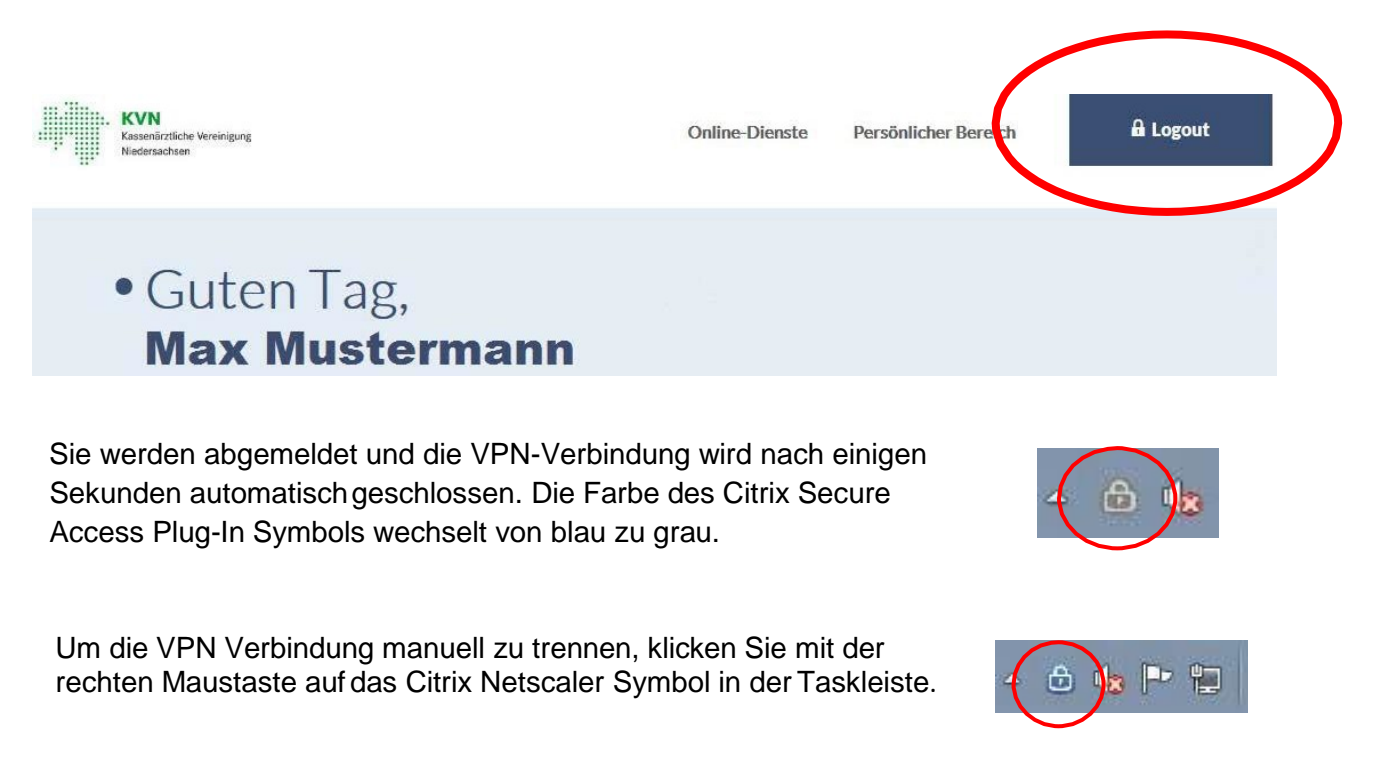

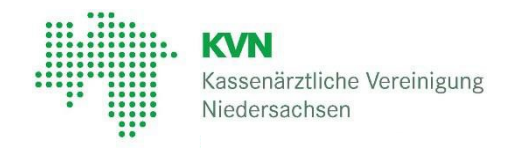

Im nun angezeigten Kontextmenü, klicken Sie auf "Abmelden".

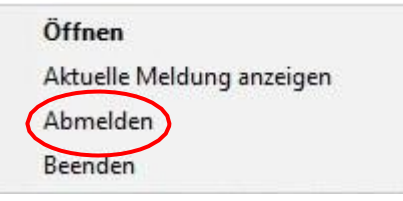

Wird die VPN-Verbindung nicht durch einen der oben genannten Vorgänge getrennt, geschieht dieses **automatisch nach 60 Minuten**.

Solange kann der Benutzer mit seiner authentisierten Verbindungweiterarbeiten.

#### 4. Besonderheiten

Wird Ihnen die Portalseite der KVN nicht angezeigt, obwohl das Citrix Secure Access Plug-In verbunden ist, kann die Portalseite über "Öffnen" im Kontextmenü vom Citrix Secure Access Plug-In aufgerufen werden.

Klicken Sie dazu mit der rechten Maustaste auf das Citrix Secure Access Symbol in der Taskleiste und wählen Sie im Kontextmenü "Öffnen" mit der linken

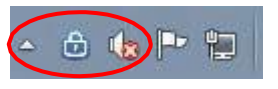

Maustaste aus.

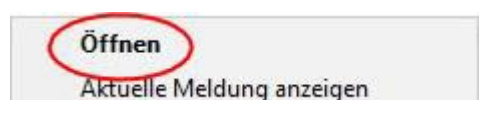

Im dargestellten Fenster " Citrix Secure Access " klicken Sie auf den Link "Homepage".

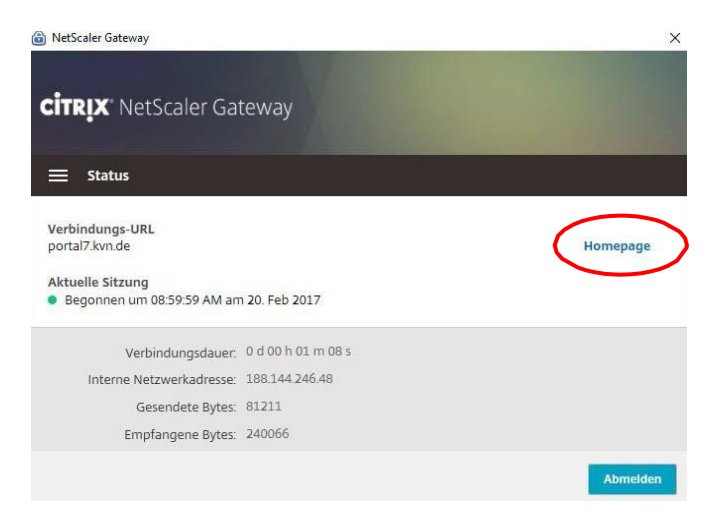

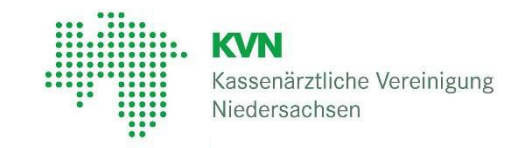

# 5. Häufige Fragen

#### 5.1 Anforderungen

Zur Installation / Deinstallation des Browser Plug-Ins (Clients) benötigen Sie einen Internetzugang zum Herunterladen des Plug-In und Administrationsrechte auf dem lokalen Computer.

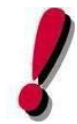

Bei der Installation des Plug-In wird kurzfristig die Netzwerkverbindung unterbrochen. Programme, die eine Netzwerkverbindung benötigen, sollten vorher geschlossen werden.

#### 5.2 Desktop Firewall und Virenscanner:

Die Firewall muss dem Programm **nsload.exe** eingehende und ausgehende Verbindungenüber TCP und UDP Port 3108/3148 erlauben. (je nach eingesetzten Produkt notwendig oder nicht).

Über das Protokoll HTTPS (Port TCP 443) müssen Verbindungen zum jeweiligen Portalerlaubt und die jeweiligen Portale über Name und IP-Adresse erreichbar sein.

| Anwendung             | Portal        | IP-Adresse   |
|-----------------------|---------------|--------------|
| KVN-Portal: Anmeldung | Portal.kvn.de | 194.0.216.84 |

Alternativ:

das gesamte KVN Netz für alle Anwendungen: \*.KVN.de 194.0.216.0 / 255.255.255.0

Zugriff auf die Netze (VPN): 188.144.232.\* / 255.255.255.0 und 188.144.193.\* / 255.255.255.0

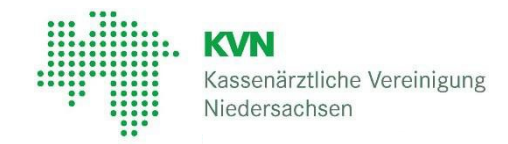

# 6. Kontakt

Bei Fragen zur Bedienung des Onlineportals oder zum Anmeldevorgang, steht Ihnen unsere gebührenfreie IT-Servicehotline zur Verfügung.

# 7. Glossar

| Begriff         | Erklärung                                                                                                    |
|-----------------|----------------------------------------------------------------------------------------------------|
| Browser Plug-In | Ein Browser-Plug-in ist ein Programm, das die Funktion von Internetbrowsern erweitert.                                                                                            |
| Download        | Es wird damit die Übertragung von Daten aus dem Internet zumeigenen Computer bezeichnet.                                                                                          |
| Firewall        | Die Firewall kontrolliert den Datenverkehr über das Netzwerk und verhindert den unerwünschten Zugriff auf den Computer. Sie ist individuell einstellbar.                          |
| KV-FlexNet      | KVN Portal Zugang mit der KVN-PINCard                                                                                                    |
| Internetbrowser | Ein Programm, mit dem Seiten im Internet dargestellt werdenkönnen.                                                                                                    |
| KVN-PINCard     | Chipkarte mit Tokenfunktion (Erzeugt Autorisierungscodes für den Zugang zum Portal über KV-FlexNet)                                                                               |
| KVN-Portal      | Gesicherter Bereich, der Internetseite der KVN, der ausschließlich registrierten Benutzern zur Verfügung steht.                                                                   |
|                 | Statusleiste des Betriebssystems:                                                                                                    |
| Taskleiste      | Anzeige der aktuelle Uhrzeit und des aktuellen Datums, Systemleistung, aktive Prozesse.                                                                                           |
| VPN             | Steht für: Virtual Private Network, ein virtuelles privates (ein in sich geschlossenes) Kommunikationsnetz, das ein bestehendes Kommunikationsnetz als Transportmedium verwendet. |